# UniBook

#### Ken Zook November 22, 2008

### Contents

## 1 Introduction

UniBook is a handy resource for investigating Unicode glyphs in different fonts. It can be downloaded free at www.unicode.org/unibook. After installation, choose View...Show As and select "Index" view. Choose Options...Format, select Character Display, and only check "Blank characters not in font".

## 2 Features

There are various helpful features. UniBook can provide some detail on code point semantics including name, canonical equivalence, and similar code points. The table highlights some useful features.

| Feature                      | Step                                   | Result                        |
|------------------------------|----------------------------------------|-------------------------------|
| Can set Font to any font     | Choose OptionsFont.                    | Code points are displayed     |
|                              |                                        | in this font.                 |
| Can search for a given code  | Choose GotoGo To and in "Enter         | Goes to the page where        |
| point                        | location", type the Unicode value.     | users can find the            |
|                              |                                        | character.                    |
| Can see code points covered  | Choose GotoFind, in "Find what",       | Highlights in blue the        |
| by a font.                   | type name of font, click Font          | glyphs that are in this font. |
|                              | Coverage, and click "Find all". Then   |                               |
|                              | use F7/F8 to page back and forth to    |                               |
|                              | pages that contain glyphs in this font |                               |
| Can search for words in a    | Choose GotoFind, type in the           | Highlights in blue any code   |
| Unicode name.                | words to search and click Find all.    | point with these words in     |
|                              | Then use F7/F8 to page back and        | the name.                     |
|                              | forth to pages that contain glyphs in  |                               |
|                              | this font                              |                               |
| Can go to sections for given | Choose GotoBlock and select the        | The desired page is shown.    |
| languages                    | desired block.                         |                               |
| Insert Unicode code points   | Click on a letter and use Ctrl+c       | Use Ctrl+v to paste           |
|                              |                                        | character into your           |
|                              |                                        | document.                     |

. .